## HƯỚNG DẪN EXPORT CERT TỪ WEB

1. Truy cập <u>https://api-sinvoice.viettel.vn/</u> bằng trình duyệt Chrome Nhấn icon hình khóa sau đó nhấn Certificate để xem thông tin cert

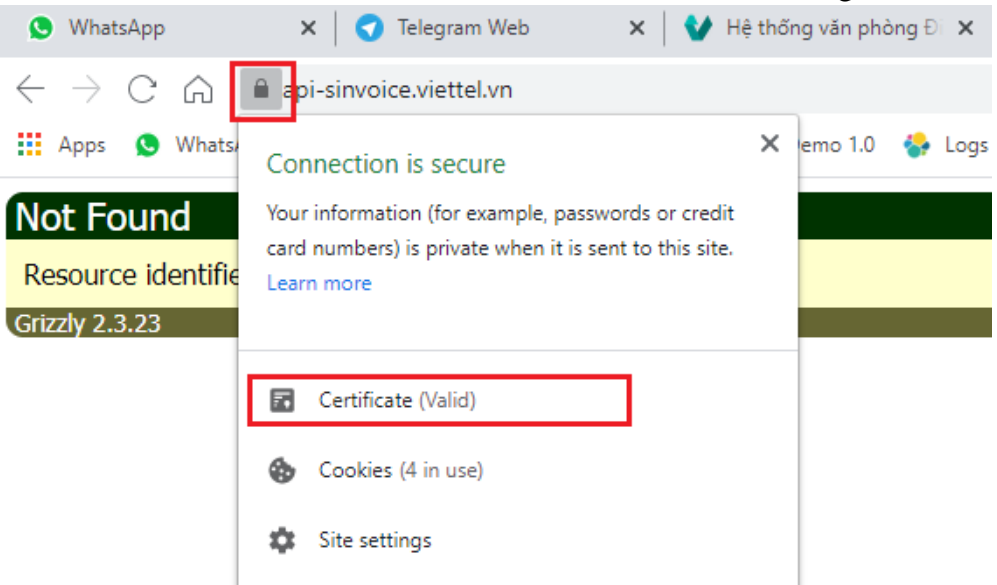

2. Trong popup Certificate chọn tab Detail, sau đó chọn Copy to File

| 🔒 Certifica | ate         |                  |                              | × |
|-------------|-------------|------------------|------------------------------|---|
| General     | Details     | Certification Pa | th                           |   |
| Show: <     | <all></all> |                  | $\checkmark$                 |   |
| Field       |             |                  | Value                        | ^ |
| Versi       | ion         |                  | V3                           |   |
| Seria       | al numbe    | r                | 76da4a7e2243b92f3395790d     |   |
| Signa       | ature alg   | porithm          | sha256RSA                    |   |
| Signa       | ature ha    | sh algorithm     | sha256                       |   |
| 🛅 Issue     | er          |                  | Websecurity Gateway - VCS,   |   |
| 📴 Valid     | from        |                  | Wednesday, December 2, 202   |   |
| 🔄 Valid     | to          |                  | Sunday, January 2, 2022 3:41 |   |
| 🔚 Suhie     | ert         |                  | * viettel vn. VIETTEL TELECO | × |
|             |             |                  |                              |   |
|             |             |                  | Edit Properties Copy to File |   |

3. Trong màn hình Certificate Export Wizard nhấn Next

| <ul> <li>Ertificate Export Wizard</li> </ul>                                                                                                    | × |
|----------------------------------------------------------------------------------------------------|---|
| Welcome to the Certificate Export Wizard                                                                                                    |   |
| This wizard helps you copy certificates, certificate trust lists and certificate revocation<br>lists from a certificate store to your disk.                                                                                                    |   |
| A certificate, which is issued by a certification authority, is a confirmation of your identity<br>and contains information used to protect data or to establish secure network<br>connections. A certificate store is the system area where certificates are kept. |   |
| To continue, click Next.                                                                                                    |   |
|                                                                                                    |   |
|                                                                                                    |   |
|                                                                                                    |   |
| Next Cancel                                                                                                    |   |

4. Lựa chọn format phù hợp

| 🗧 😺 Certificate Export Wizard                                                    | ×    |
|----------------------------------------------------------------------------------|------|
| Export File Format<br>Certificates can be exported in a variety of file formats. |      |
| Select the format you want to use:                                               |      |
| DER encoded binary X. 509 (.CER)                                                 |      |
| O Base-64 encoded X.509 (.CER)                                                   |      |
| O Cryptographic Message Syntax Standard - PKCS #7 Certificates (.P7B)            |      |
| Include all certificates in the certification path if possible                   |      |
| Personal Information Exchange - PKCS #12 (.PFX)                                  |      |
| Include all certificates in the certification path if possible                   |      |
| Delete the private key if the export is successful                               |      |
| Export all extended properties                                                   |      |
| Enable certificate privacy                                                       |      |
| O Microsoft Serialized Certificate Store (.SST)                                  |      |
|                                                                                  |      |
|                                                                                  |      |
| Next Car                                                                         | icel |

5. Chọn tên và thư mục để lưu file cert

|   |                                                 | × |
|---|-------------------------------------------------|---|
| 1 | Castificate Event Wiened                        |   |
| ~ | St Certificate Export Wizard                    |   |
|   |                                                 |   |
|   |                                                 |   |
|   |                                                 |   |
|   | File to Export                                  |   |
|   | specify the name of the file you want to export |   |
|   |                                                 |   |
|   |                                                 |   |
|   | File name:                                      |   |
|   | C:\Users\PC\Documents\sinvoice.cer Browse       |   |
|   |                                                 |   |
|   |                                                 |   |
|   |                                                 |   |
|   |                                                 |   |
|   |                                                 |   |
|   |                                                 |   |
|   |                                                 |   |
|   |                                                 |   |
|   |                                                 |   |
|   |                                                 |   |
|   |                                                 |   |
|   |                                                 |   |
|   |                                                 |   |
|   |                                                 |   |
|   |                                                 |   |
|   |                                                 |   |
|   |                                                 |   |
|   |                                                 |   |
|   | Next Cance                                      | P |
|   |                                                 |   |
|   |                                                 |   |

6. Nhấn Next rồi nhấn Finish để hoàn thành export

| ÷ | Certificate Export Wizard                                      | ×     |
|---|----------------------------------------------------------------|-------|
|   | Completing the Certificate Export Wizard                       |       |
|   | You have successfully completed the Certificate Export wizard. |       |
|   | You have specified the following settings:                     |       |
|   | File Name C:\Users\\Documents\sinvoice                         |       |
|   | Export Keys No                                                 |       |
|   | Include all certificates in the certification path No          |       |
|   | File Format DER Encoded Binary X.509 (*.cer)                   |       |
|   |                                                                |       |
|   | < >>                                                           |       |
|   |                                                                |       |
|   |                                                                |       |
|   |                                                                |       |
|   |                                                                |       |
|   |                                                                |       |
|   |                                                                |       |
|   | Finish Ca                                                      | incel |